# Secure a CallConnector voor Cisco IP-telefoon 8800 Series multiplatform telefoon

## Doel

Het versleutelen van oproepen op de Cisco IP-telefoon 8800 Series met multiplatform telefoon maakt u uw uitgaande oproepen veilig om hen tegen afluisteraars te beschermen. Als deze optie is ingeschakeld, wordt er een pictogram op het slot weergegeven op de telefoon GUI naast het gedialineerde telefoonnummer.

Dit artikel heeft als doel u te tonen hoe u een vraag op de Cisco IP-telefoon 8800 Series multiplatform telefoon kunt beveiligen.

# Toepasselijke apparaten

8800 Series-switches

# Softwareversie

• 11.0.1

### Een gesprek beveiligen

#### Via het webgebaseerde hulpprogramma

Stap 1. Meld u aan bij het webgebaseerde hulpprogramma van de IP-telefoon en klik op **Aanmelden > geavanceerd**.

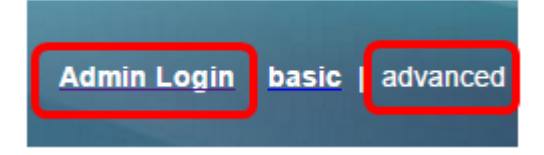

Stap 2. Klik op Voice > User.

| Info   | Voice | Call History | Personal Dire | ctory |      |      |
|--------|-------|--------------|---------------|-------|------|------|
| System | SIP   | Provisionin  | g Regional    | Phone | User | Ext1 |

Stap 3. Selecteer onder Aanvullende services de optie **Ja** in het vervolgkeuzemenu Beveiligde gespreksinstelling.

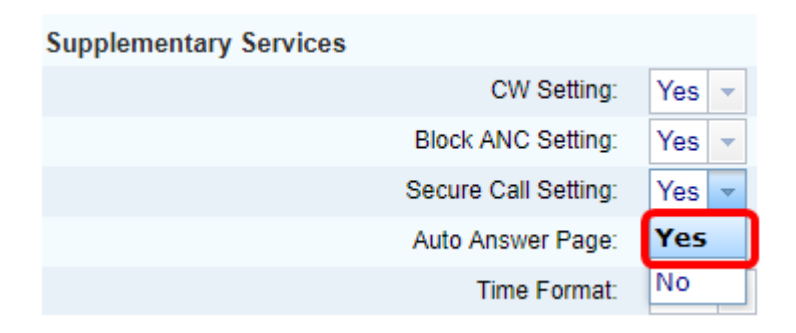

Stap 4. Klik op Alle wijzigingen indienen.

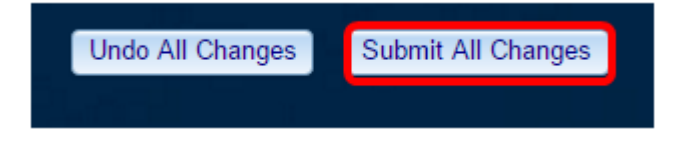

U zou nu met succes Secure Call op uw telefoon door het web-gebaseerde hulpprogramma moeten hebben ingeschakeld.

#### Via de telefoon GUI

Stap 1. Druk op de knop **Toepassingen** op de IP-telefoon.

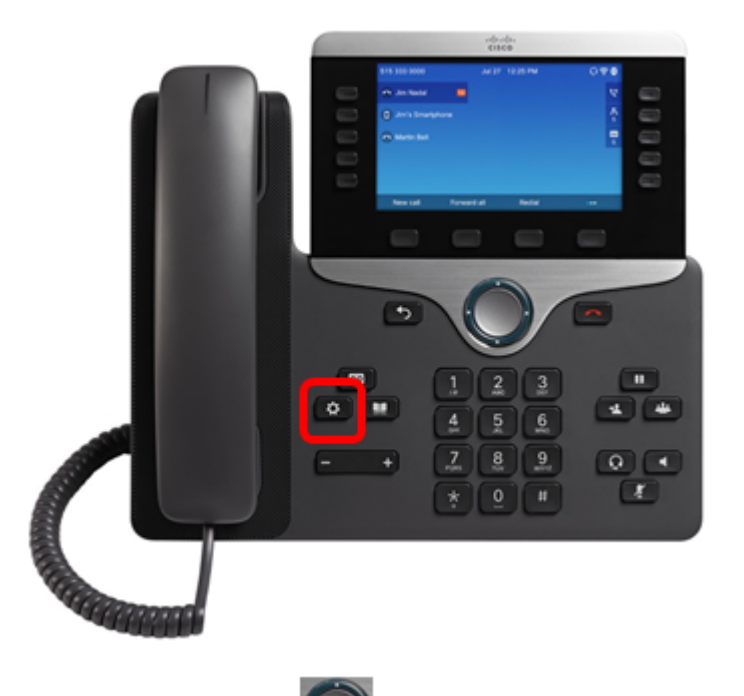

Stap 2. Gebruik de knop Navigation cluster en navigeer naar **Gebruiker voorkeuren** en druk vervolgens op de selectiesets.

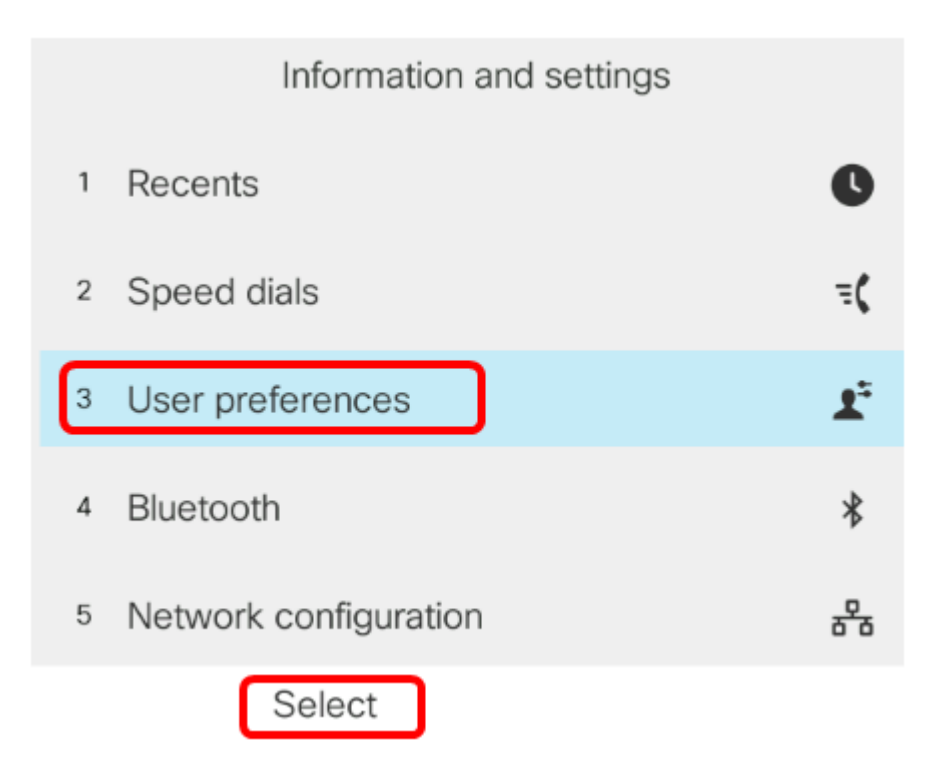

Stap 3. Kies de voorkeuren van de oproep en druk vervolgens op de selectiesoftware.

|   | User preferences              |
|---|-------------------------------|
| 1 | Call preferences              |
| 2 | Audio preferences             |
| 3 | Screen preferences            |
| 4 | Attendant console preferences |
|   |                               |
|   | Select                        |

Stap 4. Navigeer naar Secure Call en druk vervolgens op de knop Navigator-cluster om deze in te stellen op On.

| Call preferences                                                                                                    |                              |
|----------------------------------------------------------------------------------------------------|------------------------------|
| Block caller ID                                                                                                    | Off                          |
| Block anonymous call                                                                                                    | On                           |
| Do not disturb                                                                                                    | Off                          |
| Call waiting                                                                                                    | On                           |
| Secure call                                                                                                    | On                           |
|                                                                                                    |                              |
| Stap 5. Druk op de <b>Set</b> -toets.                                                                                             |                              |
| Stap 5. Druk op de <b>Set</b> -toets.<br>Block caller ID                                                                          | Off                          |
| Stap 5. Druk op de <b>Set</b> -toets.<br>Block caller ID<br>Block anonymous call                                                  | Off<br>On                    |
| Stap 5. Druk op de <b>Set</b> -toets.<br>Block caller ID<br>Block anonymous call<br>Do not disturb                                | Off<br>On<br>Off             |
| Stap 5. Druk op de <b>Set</b> -toets.<br>Block caller ID<br>Block anonymous call<br>Do not disturb<br>Call waiting                | Off<br>On<br>Off<br>On       |
| Stap 5. Druk op de <b>Set</b> -toets.<br>Block caller ID<br>Block anonymous call<br>Do not disturb<br>Call waiting<br>Secure call | Off<br>On<br>Off<br>On<br>On |

U zou nu Secure Call op uw telefoon door de GUI moeten hebben ingeschakeld zoals aangegeven door het pictogram van het slot.

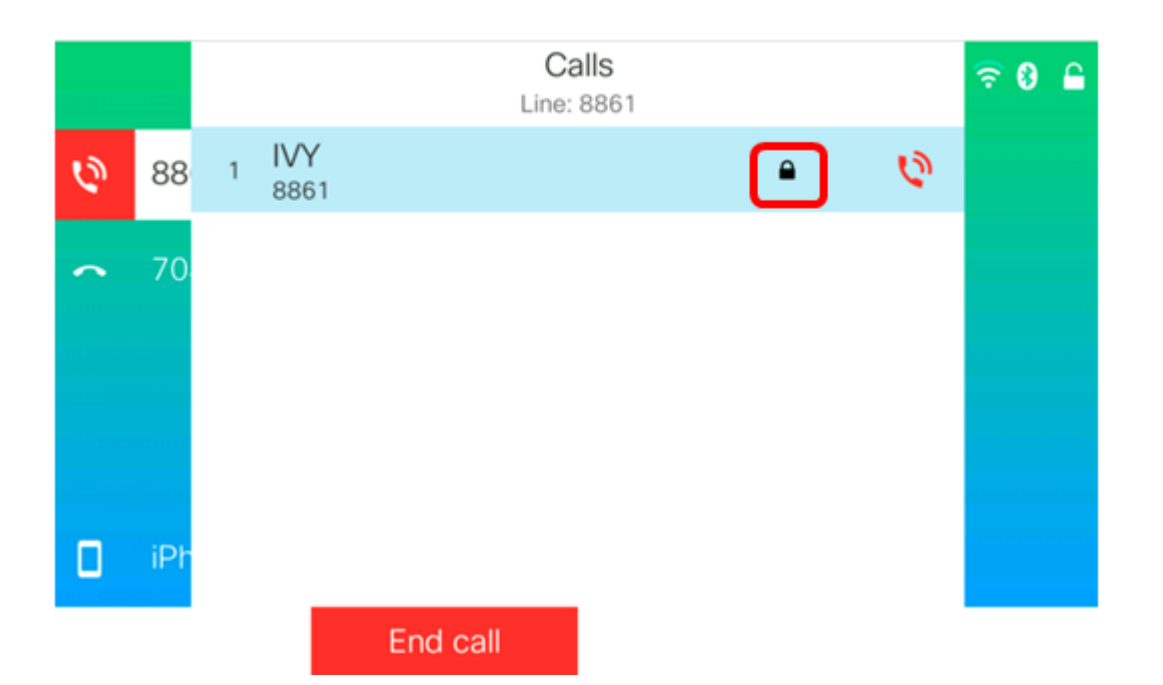